## 17° ΔΗΜΟΤΙΚΟ ΣΧΟΛΕΙΟ ΠΑΤΡΩΝ

## <u>Οδηγίες εγγραφής μαθητών/τριών στην e-class</u>

## Οι οδηγίες αφορούν MONO μαθητές/τριες που οι εκπαιδευτικοί έχουν δημιουργήσει ψηφιακή τάξη στην πλατφόρμα e-class.

1.Η διεύθυνση για να εισέρχεστε κατευθείαν στην πλατφόρμα e-class είναι:

<u>https://eclass.sch.gr/</u> Κάνετε κλικ σε αυτό τον σύνδεσμο. **2.**Δεξιά υπάρχει ένα εικονίδιο για Σύνδεση με λογαριασμό **sch.gr** Πατήστε εκεί.

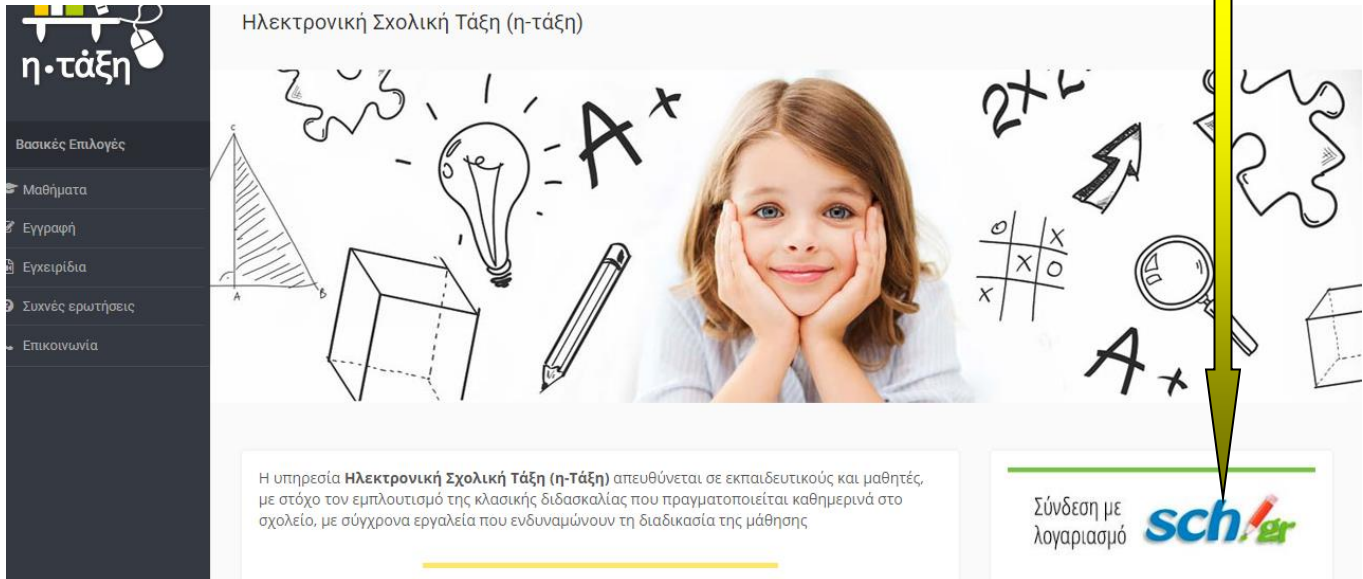

## **3.**Βάζετε το Όνομα χρήστη και τον Κωδικό Πρόσβασης που έχετε στο Πανελλήνιο Σχολικό Δίκτυο και μετά πατήστε Σύνδεση.

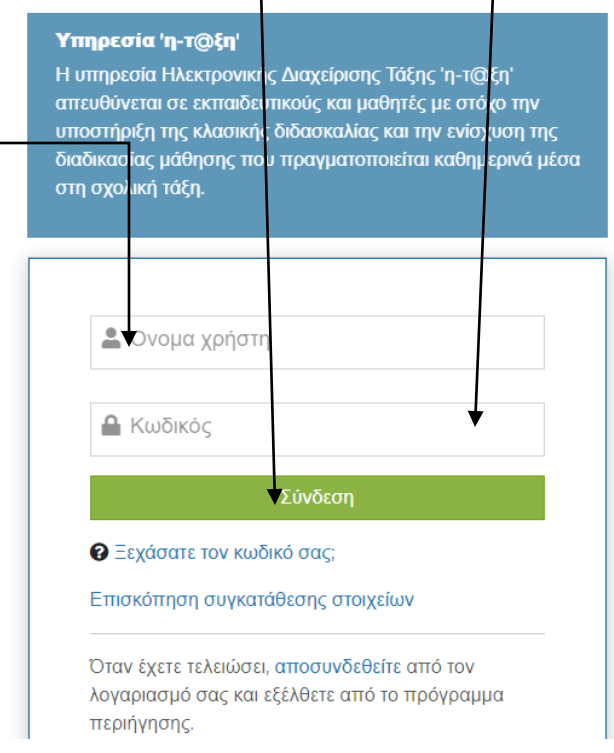

**4.**Εμφανίζεται η Αρχική σας οθόνη όταν θα μπαίνετε στην ηλεκτρονική σας τάξη. Πηγαίνετε δεξιά και πατήστε **Εγγραφή σε μάθημα.** 

| η•τάξη           | <sup>∉ χαρτοφυλάκιο</sup><br>Χαρτοφυλάκιο χρήστη                                          |           | <u> </u> | <u> </u>     |         | ▲      | γγραφή σε | ε μάθημα |
|------------------|-------------------------------------------------------------------------------------------|-----------|----------|--------------|---------|--------|-----------|----------|
| Βασικές Επιλογές |                                                                                           | To pusoo  |          |              |         |        |           |          |
| 🞓 Μαθήματα       |                                                                                           | το τιμερο | κογιο μι | 50           |         |        |           |          |
| 🗟 Εγχειρίδια     | Δεν έχετε εγγραφεί σε μαθήματα!                                                           | •         |          | Μάρτιος 2020 |         |        |           |          |
| Συχνές ερωτήσεις |                                                                                           | Κυριακή   | Δευτέρα  | Τρίτη        | Τετάρτη | Πέμπτη | Παρασκευή | Σάββατο  |
| ς Επικοινωνία    | Επιλέξτε « <b>Μαθήματα</b> » για να παρακολουθήσετε τα διαθέσιμα ηλεκτρονικά<br>μαθήματα. |           | 2        | 3            | 4       | 5      | 6         | /        |
| Επιλογές Χρήστη  |                                                                                           | 8         | 9        | 10           | 11      | 12     | 13        | 14       |
|                  |                                                                                           | 15        | 16       | 17           | 18      | 19     | 20        | 21       |
|                  | Οι τελευταίες μου ανακοινώσεις                                                            | 22        | 23       | 24           | 25      | 26     | 27        | 28       |
|                  | - Δεν υπάρχουν πρόσφατες ανακοινώσεις -                                                   |           | 30       | 31           |         |        |           |          |

**5.**Εμφανίζονται τα μαθήματα που έχουν δημιουργήσει οι εκπαιδευτικοί του Σχολείου μας για τις τάξεις που διδάσκουν.

6.Επιλέγετε αριστερά το κουτάκι, ή τον τίτλο από κάθε μάθημα που θέλετε να εγγραφείτε και να παρακολομθήσετε.

| η•τάξη             | ₩ Χαρτοφυλάκ<br>Χαρτοφι<br>Επιλογή μ | αο / Επιλογή κθημάτων<br>Ολάκιο κρήστη<br>αθημάτων                                    |                        |                                               |
|--------------------|--------------------------------------|---------------------------------------------------------------------------------------|------------------------|-----------------------------------------------|
| ✓ Βασικές Επιλογές |                                      |                                                                                       |                        | <table-cell-rows> Επιστροφή</table-cell-rows> |
| 🕿 Μαθήματα         | Σχ. Μουά                             | 18 ΠΣΑ » Νομός Ανοΐας » Πευτοβάθωμα εκταίδευτα » 17ο ΑΗΜΟΤΙΚΟ ΣΥΟΛΕΙΟ ΠΑΤΡΑ           | 7                      |                                               |
| 🖻 Εγχειρίδια       | 2χ. Μονα                             | ימו. דובם א אסטטק אלמנמל א דאשניסטמסונה באונמנסבסטון א דעס פרואוס דוגיס בצסערוס דא דא | ~                      |                                               |
| Συχνές ερωτήσεις   | Εγγραφη                              | Μάθημα (Κωδικός)                                                                      | Εκπαιδευτικός          | Τύπος                                         |
| 🖕 Επικοινωνία      |                                      | 1η Δραστηριότητα Γλώσσας Β΄ Τάξης (9060306121)                                        | ΘΕΟΔΟΣΙΑ ΣΤΑΣΙΝΟΥ      |                                               |
| Επιλογές Χρήστη    |                                      | 1ο Επαναληπτικό Μάθημα Μαθηματικών Β Τάξης (9060306118)                               | ΘΕΟΔΟΣΙΑ ΣΤΑΣΙΝΟΥ      |                                               |
|                    |                                      | FEPMANIKA E' (9060145102)                                                             | ΗΛΙΑΝΑ ΓΕΩΡΓΟΥΛΙΑ      |                                               |
|                    |                                      | ΓΕΡΜΑΝΙΚΑ ΣΤ' (9060145112)                                                            | ΗΛΙΑΝΑ ΓΕΩΡΓΟΥΛΙΑ      | <b>a</b>                                      |
|                    |                                      | Γλώσσα "Το καπέλο περπατάει" (9060306107)                                             | ΑΓΑΠΗ ΠΑΠΑΓΙΑΝΝΗ       | <b>e</b>                                      |
|                    |                                      | Γλώσσα "Το καπέλο περπατάει" (2) (9060306113)                                         | ΑΓΑΠΗ ΠΑΠΑΓΙΑΝΝΗ       | <b>e</b>                                      |
|                    |                                      | ۲۸۵۶۶۵ (۲۳) (۹۵۶۵3۵۶115)                                                              | δωφνίασια πανιαγιοτιλο | v 🗛                                           |

7.Στη συνέχεια θα γράψετε ένα μήνυμα στον/στην εκπαιδευτικό της τάξης και μετά πατήστε κλικ στην καρτέλα Υποβολή Αίτησης. Το ίδιο θα κάνετε για όσα μαθήματα σας ενδιαφέρουν. Αν κάνατε λάθος εγγραφή σε κάποιο μάθημα, δεξιά από κάθε μάθημα έχετε τη δυνατότητα να πατήσετε τον κύκλο και να ξεγραφτείτε.

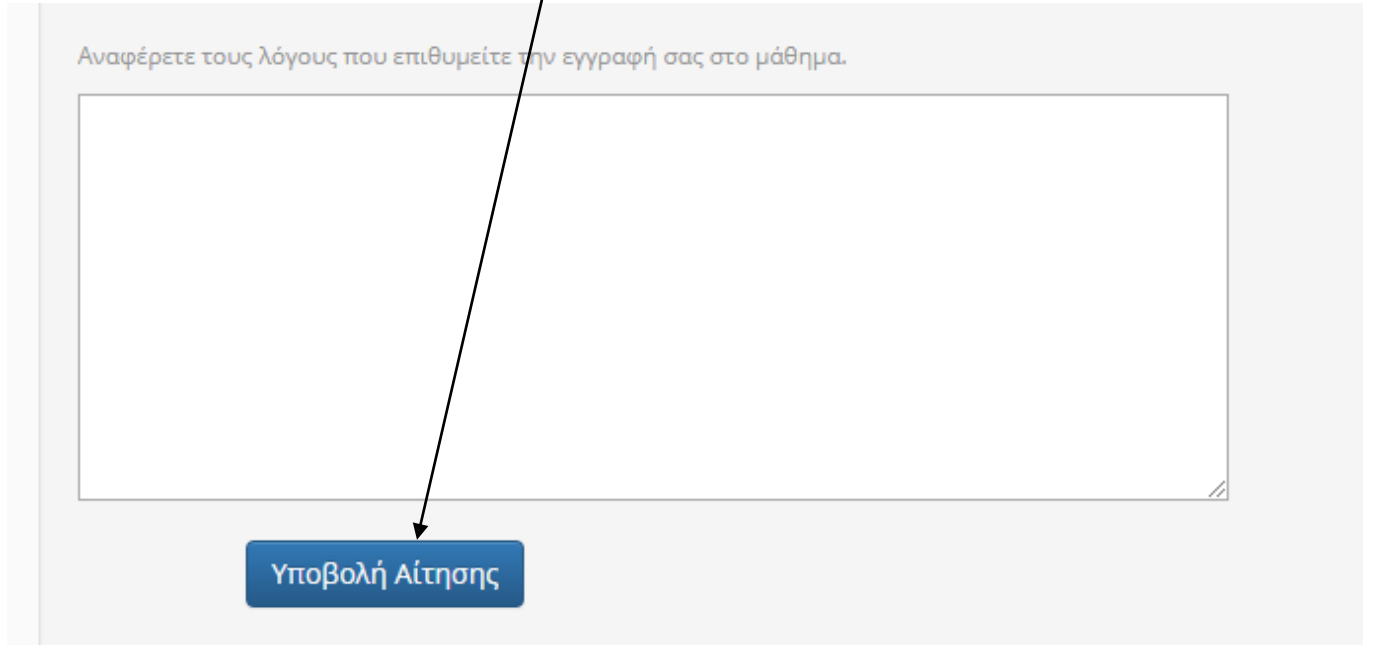

**8.**Επιστρέφετε στην οθόνη που σας ειδοποιεί ότι η αίτησή σας στάλθηκε, που σημαίνει ότι όταν τη δει ο εκπαιδευτικός θα σας εγγράψει αυτός. Πατήστε Επιστροφή.

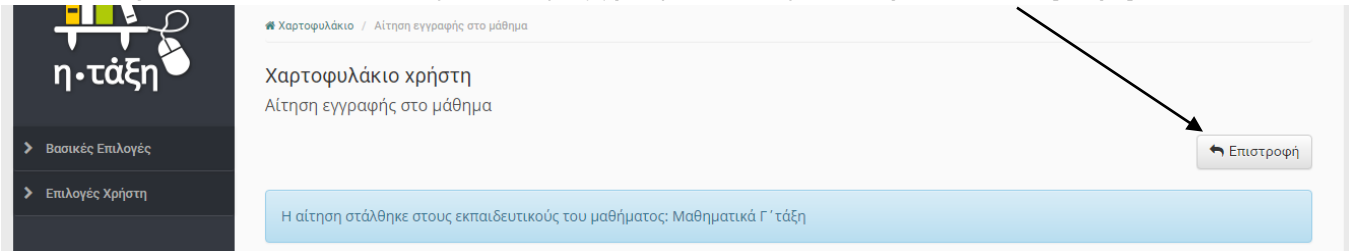

**9.**Επιστρέφετε στην Αρχική Οθόνη στην οποία βλέπετε τα μαθήματα που έχετε κάνει εγγραφή. Πατώντας σε κάθε μάθημα το επιλέγετε και το παρακολουθείτε.

**10.**Για να βγείτε από την ηλεκτρονική τάξη επιλέξτε πάνω δεξιά το δικό σας όνομα χρήστη και μετά πατήστε Έξοδο.

Καλή επιτυχία!